#### **Calendar Sharing**

Statistics & Probability Compiled 06/11/2013

- <u>Overview</u>
- Adding a share
  - In Outlook Web Access (https://mail.stt.msu.edu)
  - <u>In Outlook 2010</u>
- Removing / Changing Permissions
  - In Outlook Web Access (https://mail.stt.msu.edu)
  - <u>In Outlook 2010</u>

## Overview

- The Exchange environment in use by the Statistics and Probability department allows users the ability to share their calendar information with other STT members.
- The systems supports multiple permission levels:
  - Free/Busy
    - Only shows when appointments are, excluding any other details.
  - Free/busy information including subject and location
    - Shows just the subject and location, leaving out notes and other details
  - All information
    - Allows user to view all information attached to a particular event
- Through Outlook, you can also grant write permissions, allowing other users to add events to your calendar.

**Back** 

Table of Contents

<u>Next</u>

# Adding A Share in OWA

- Start by logging into the OWA system
  - <u>https://mail.stt.msu.edu</u>
- Select the Calendar option in the bottom left:

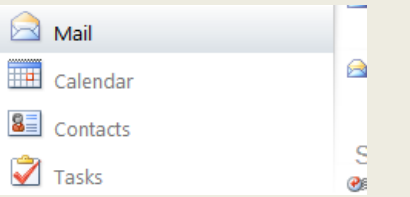

• Select the calendar you would like to share:

| 1 | Му | Calendars  |
|---|----|------------|
|   | ✓  | 🛄 Calendar |

• Select Share

| New +  | Delete       | Go to Today |  |  | Share 🗸 | View + |  |
|--------|--------------|-------------|--|--|---------|--------|--|
| $\sim$ | <b>11</b> ti | uesday      |  |  |         |        |  |
|        |              |             |  |  |         |        |  |

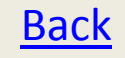

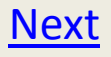

# Adding A Share in OWA

• Select 'Share This Calendar'

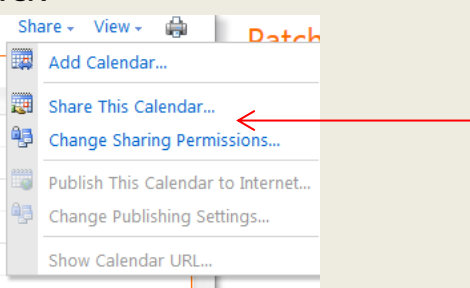

- Type the email address of the user you would like to send the request to.
- Select a permission level. (See <u>Overview</u> for details)
- If you would like to request 2-way viewing, check the 'I want to request permission to view the recipient's Calendar folder' box.
- If desired, type a body in the box below. It will send with the message requesting sharing
- Select 'Send' to complete request.

#### **Back**

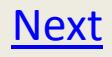

## Adding a Share in Outlook 2010

 Start by selecting the calendar option in Outlook:

|   | Mail       |  |
|---|------------|--|
|   | Calendar < |  |
| 8 | Contacts   |  |
| 7 | Tasks      |  |

Select 'Share Calendar' from the Home ribbon

| File        | Home       | Send / F  | Receive      | Folder | Vie     | w       |         |         |          |            |          |        | $\frown$   |          |             |             |
|-------------|------------|-----------|--------------|--------|---------|---------|---------|---------|----------|------------|----------|--------|------------|----------|-------------|-------------|
| -22222      | 222222     | 22220     | $\mathbf{x}$ |        | 1111111 | 2222222 | 1111111 | 2222222 |          |            | himby    |        |            | 222222   | 03          | Find a Cont |
|             | -88        | 4         | $\sim$       | S      |         |         |         |         |          |            | - 🖊      |        |            | 49       |             | Address     |
| New         | New        | New       | Today        | Next 7 | Day     | Work    | Week    | Month   | Schedule | Open       | Calendar | E-ma   | Share      | ublish   | Calendar    |             |
| Appointme   | nt Meeting | g Items * |              | Days   |         | Week    |         | *       | View     | Calendar * | Groups * | Calend | r Calendar | Dnline 🔻 | Permissions |             |
| New Go To 🕞 |            |           |              |        | 4       | Arrange |         | - E     | Manage ( | Calendars  |          |        | hare       |          | Find        |             |

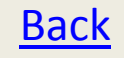

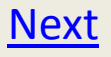

# Adding a Share in Outlook 2010

- Type recipients in the 'To' field, just like email
- Select permission level in the 'Details' dropdown list (see <u>Overview</u> for details):

**Table of Contents** 

Next

| 🔲 Request j | permission to view recipient's C                                  | alendar                                               |
|-------------|-------------------------------------------------------------------|-------------------------------------------------------|
| Allow rec   | ipient to view your Calendar                                      |                                                       |
| Details:    | Availability only  Availability only Limited details Full details | vn as "Free," "Busy," "Tentative," or "Out of Office" |

- Type a message in the body if desired
- Select 'Send' to complete request

Back

#### Removing / Changing Permissions in OWA

- Start by logging into the OWA system
  - <u>https://mail.stt.msu.edu</u>
- Select the Calendar option in the bottom left:

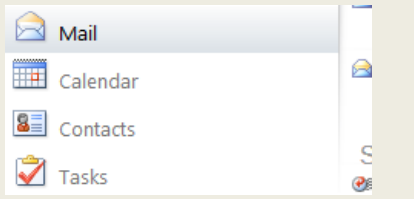

• Select the calendar you would like to share:

| 1 | Му | Calendars  |
|---|----|------------|
|   | ✓  | 🛄 Calendar |

• Select Share

| New + | Delete | Go to Today |  |  | Share 🗸 | View + | / - 🚔 |  |  |
|-------|--------|-------------|--|--|---------|--------|-------|--|--|
| < >   | 11     | tuesday     |  |  |         |        |       |  |  |
|       |        |             |  |  |         |        |       |  |  |

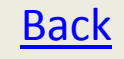

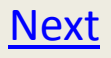

#### Removing / Changing Permissions in OWA

• Select 'Change Sharing Permissions'

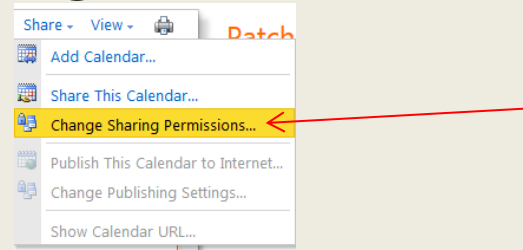

• On the list, you will see users that you have shared your calendar with, and the permissions they have been granted.

| Sha | ared With ^ | Permission Granted                |
|-----|-------------|-----------------------------------|
| Eri | k Segur     | Free/Busy time, subject, location |

Table of Contents

<u>Next</u>

#### Removing / Changing Permissions in Outlook 2010

 Start by selecting the calendar option in Outlook:

| 🙈 Mail     |  |
|------------|--|
| Calendar < |  |
| Contacts   |  |
| 🗳 Tasks    |  |

Select 'Calendar Permissions' from the Home ribbon

| File      | Home       | Send /    | Receive | Folde       | r Vie    | w       |         |         |          |          |           |          |         |          | $\frown$    |             |
|-----------|------------|-----------|---------|-------------|----------|---------|---------|---------|----------|----------|-----------|----------|---------|----------|-------------|-------------|
| -22222    | 222222     | 22222     | X       |             | 12222222 | 2222222 | 2222222 | 2222222 | -        | -        | niniy     |          | 22222   | 222222   | 23          | Find a Conf |
|           | -88        | 4         | $\sim$  | <u> </u>    |          |         |         |         |          |          |           | 3 = 1    |         | -95      |             | Address     |
| New       | New        | New       | Today   | Next 7      | Day      | Work    | Week    | Month   | Schedule | Open     | Calendar  | E-mail   | Share   | Publish  | Calendar    | -           |
| Appointme | ent Meetin | g Items * |         | Days        |          | Week    |         | *       | View     | Calendar | Groups *  | Calendar | Calenda | r Online | Permissions |             |
| New       |            |           | Go T    | <b>о</b> Га |          | 1       | Arrange |         | 5        | Manage   | Calendars |          | 5       | hare     |             | Find        |
|           |            |           |         |             |          |         |         |         |          |          |           |          |         |          |             |             |

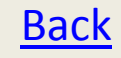

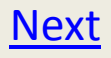

#### Removing / Changing Permissions in Outlook 2010

- In the top window, you can see users you are sharing your calendar information with, and you can adjust permissions here as well.
- In the Write and Delete sections, you can control if other users can EDIT your calendar, as well as viewing it.

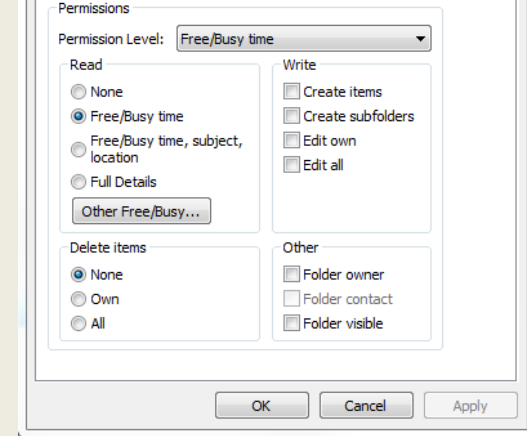

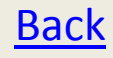

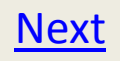